## Instructions Erasmus+ Online Learning Agreement (OLA) – Trier University, Version 1.0

Step 1: You can generate your OLA via the website https://www.learning-agreement.eu

Step 2: Please register, log-in and select to fill in a new Learning Agreement

Please make absolutely sure that you start only one Learning Agreement and work with it accordingly!

**Step 3:** Please work your way through the following screens step by step, using the explanations and information provided

| •                                                                                       | 2                              | (                   |                               |                                                                                                    |                                      |
|-----------------------------------------------------------------------------------------|--------------------------------|---------------------|-------------------------------|----------------------------------------------------------------------------------------------------|--------------------------------------|
| Student Information Se                                                                  | ending Institution Information | Receiving<br>Inform | Institution<br>nation         | Proposed Mobility Programme                                                                             | Commitment                           |
| lemic year *                                                                            |                                |                     |                               |                                                                                                    |                                      |
| 9/2020                                                                                  |                                |                     |                               |                                                                                                    |                                      |
|                                                                                         |                                |                     |                               |                                                                                                    |                                      |
| Student                                                                                 |                                |                     |                               |                                                                                                    |                                      |
|                                                                                         |                                |                     |                               |                                                                                                    |                                      |
| irst name(s) *                                                                          |                                |                     | Last name(                    | 5) *                                                                                                    |                                      |
| Jan-Patrick                                                                             |                                |                     | Proost                        |                                                                                                    |                                      |
| mail *                                                                                  |                                |                     |                               |                                                                                                    |                                      |
|                                                                                         |                                |                     |                               |                                                                                                    |                                      |
| proost@uni-trier.de                                                                     |                                |                     |                               |                                                                                                    |                                      |
| proost@uni-trier.de<br>Date of birth *                                                  | Gender *                       |                     |                               | Nationality *                                                                                           |                                      |
| proost@uni-trier.de<br>Date of birth *                                                  | Gender *                       |                     | •                             | Nationality •<br>Germany (287)                                                                          | 0                                    |
| proost@uni-trier.de<br>Date of birth *                                                  | Gender *<br>Male               |                     | •                             | Nationality *<br>Germany (287)<br>Country to which the person belongs admin<br>ID card and/or passport. | istratively and that issues the      |
| proost@uni-trier.de<br>Date of birth *                                                  | Gender * Male                  |                     | e<br>Study cycle              | Nationality<br>Germany (287)<br>Country to which the person belongs admin<br>ID card and/or passport.   | O<br>istratively and that issues the |
| proost@uni-trier.de<br>Date of birth *<br>Field of Education *<br>Languages (023) (752) | Gender *<br>Male               | 0                   | \$<br>Study cycle<br>Master o | Nationality<br>Germany (287)<br>Country to which the person belongs admin<br>ID card and/or passport.   | istratively and that issues the      |

- Fill in the Academic year of your intended stay
- Afterwards give your personal information here you can choose from the drop down menus provided
- Make sure that your entries under "Field of Education" and "Study Cycle" are as clear as possible and as close to your current studies as possible

| 0                                          |                                    |                                      |                                |            |   |
|--------------------------------------------|------------------------------------|--------------------------------------|--------------------------------|------------|---|
| tudent Information                         | Sending Institution<br>Information | Receiving Institution<br>Information | Proposed Mobility<br>Programme | Commitment |   |
| nic year *                                 |                                    |                                      |                                |            |   |
| //2020                                     |                                    |                                      |                                |            |   |
|                                            |                                    |                                      |                                |            |   |
| dina                                       |                                    |                                      |                                |            |   |
| nding                                      |                                    |                                      |                                |            |   |
| nding                                      |                                    |                                      |                                |            |   |
| nding<br>Sending Institution               |                                    |                                      |                                |            |   |
| nding<br>Sending Institution               |                                    |                                      |                                |            |   |
| nding<br>Sending Institution<br>Country *  |                                    |                                      |                                |            |   |
| nding<br>Sending Institution<br>Country *  |                                    |                                      |                                |            |   |
| Anding<br>Sending Institution<br>Country * |                                    |                                      |                                |            | + |
| nding<br>Sending Institution<br>Country *  |                                    |                                      |                                |            | • |
| Country *                                  |                                    |                                      |                                |            | * |
| Country *                                  |                                    |                                      |                                |            | * |

- > In the next section please choose the sending institution = your home university and give all relevant information
- > Afterwards please fill in your univ. contact person responsible for your Learn. Agreem.

| First name(s) *                                                                                                    | First name(s)                                                                                                    |
|----------------------------------------------------------------------------------------------------|----------------------------------------------------------------------------------------------------|
| Last name(s) *                                                                                                    | Last name(s)                                                                                                    |
| Position *                                                                                                    | Position                                                                                                    |
| Email *                                                                                                    | Email                                                                                                    |
| Phone number                                                                                                    | Phone number                                                                                                    |
| Responsible person at the Sending Institution: an academic who has the authority<br>to approve the Learning Agreement, to exceptionally amend it when it is needed,<br>as well as to guarantee full recognition of such programme on behalt of the<br>responsible academic body. The name and email of the Responsible person must<br>be filled in only in case it differs from that of the Contact person mentioned at the<br>top of the document. | Administrative contact person: person who provides a link for administrative<br>information and who, depending on the structure of the higher education<br>institution, may be the departmental coordinator or works at the international<br>relations office or equivalent body within the institution. |

| 0                                                                                                    | 2                                  |                                      | 4                              | 5          |   |
|----------------------------------------------------------------------------------------------------|------------------------------------|--------------------------------------|--------------------------------|------------|---|
| Student Information                                                                                        | Sending Institution<br>Information | Receiving Institution<br>Information | Proposed Mobility<br>Programme | Commitment |   |
| emic year *                                                                                                |                                    |                                      |                                |            |   |
| 19/2020                                                                                                    |                                    |                                      |                                |            |   |
|                                                                                                    |                                    |                                      |                                |            |   |
| eceivina                                                                                                   |                                    |                                      |                                |            |   |
| eceiving                                                                                                   |                                    |                                      |                                |            |   |
| eceiving                                                                                                   |                                    |                                      |                                |            |   |
| eceiving<br>Receiving Institution                                                                          | 1                                  |                                      |                                |            | • |
| eceiving<br>Receiving Institution<br>Country *                                                             | 1                                  |                                      |                                |            | • |
| eceiving<br>Receiving Institution<br>Country *                                                             |                                    |                                      |                                |            | • |
| eceiving Receiving Institution Country * Germany x Name *                                                  |                                    |                                      |                                |            | • |
| eceiving Receiving Institution Country * Germany × Name * UNIVERSITAT TRIER ×                              |                                    |                                      |                                |            | • |
| eceiving Receiving Institution Country * Germany × Name * UNIVERSITAT TRIER × Faculty/Department           |                                    |                                      |                                |            | • |
| eceiving Receiving Institution Country * Germany × Name * UNIVERSITAT TRIER × Faculty/Department           |                                    |                                      |                                |            | • |
| eceiving Receiving Institution Country * Germany × Name * UNIVERSITAT TRIER × Faculty/Department Address * |                                    |                                      | Erasmus                        | Code *     | • |

- In the next section please choose the receiving institution = Trier University and give all information as shown above
- > Please give the Faculty/Department according to your admission letter
- Afterwards please fill in the "Receiving Responsible Person" and "Receiving Administrative Person" as follows

Jan-Patrick Proost, M.A.

Outgoings-Coordinator / Incomings-Coordinator

International Office Tel.: +49651/201-4676

E-Mail: <u>exchangestud@uni-trier.de</u> Web: <u>www.international-office.uni-trier.de</u>

Sprechzeiten nach Vereinbarung

Universität Trier, Raum V20b, D-54286 Trier

The central e-mail address for all questions regarding your Learning Agreement is: <u>exchangestud@uni-trier.de</u>

| First name(s) *                                                                                                    | First name(s)             |  |
|----------------------------------------------------------------------------------------------------|---------------------------|--|
| Jan-Patrick                                                                                                    | Jan-Patrick               |  |
| _ast name(s) *                                                                                                    | Last name(s)              |  |
| Proost                                                                                                    | Proost                    |  |
| Position *                                                                                                    | Position                  |  |
| Incomings Coordinator                                                                                                    | Incomings Coordinator     |  |
| Ēmail *                                                                                                    | Email                     |  |
| exchangestud@uni-trier.de                                                                                                    | exchangestud@uni-trier.de |  |
| Phone number                                                                                                    | Phone number              |  |
| +496512014676                                                                                                    | +496512014676             |  |
| Responsible person at the Receiving Institution: the name and email of the<br>Responsible person must be filled in only in case it differs from that of the Contact<br>person mentioned at the top of the document. |                           |  |

> Proposed Mobility Programme1. Table A: Study Programme at the Receiving Institution

|                     | 2<br>Condina Institution | Barris da la dista di su |           | 5          |
|---------------------|--------------------------|--------------------------|-----------|------------|
| student information | Information              | Information              | Programme | Commitment |
|                     |                          |                          |           |            |
|                     |                          |                          |           |            |
| emic year *         |                          |                          |           |            |
| 9/2020              |                          |                          |           |            |

| Planned start of the mobility *                                                                                                    | Planned end of the mobility *                                                                                                    |   |
|----------------------------------------------------------------------------------------------------|----------------------------------------------------------------------------------------------------|---|
| TT. MM. JUU                                                                                                    | TT.MM.JJJJ                                                                                                    | - |
| Table A - Study programme at the Receiving institution *                                                                                                    |                                                                                                    |   |
| No Component added yet.                                                                                                    |                                                                                                    |   |
| Add Component to Table A                                                                                                    |                                                                                                    |   |
| Web link to the course catalogue at the Sending Institution describing the le                                                                                                    | arning outcomes: [web link to the relevant info]                                                                                                    |   |
|                                                                                                    |                                                                                                    |   |
| <ul> <li>Course catalogue: detailed, user-friendly and up-to-date information on the institu<br/>and throughout their studies to enable them to make the right choices and use the<br/>learning, teaching and assessment procedures, the level of programmes, the individe<br/>the names of people to contact, with information about how, when and where to co<br/>This must be an external URL such as http://example.com.</li> </ul> | tion's learning environment that should be available to students before the mobility period<br>er time most efficiently. The information concerns, for example, the qualifications offered, the<br>dual educational components and the learning resources. The Course Catalogue should include<br>contact them. Show less |   |
| The main language of instruction at the Receiving Institution *                                                                                                    | The level of language competence *                                                                                                    |   |
| - Select a value -                                                                                                    | - Select a value -                                                                                                    |   |
|                                                                                                    | Level of language competence: a description of the European Language Levels (CEFR) is<br>available at: https://europass.cedefop.europa.eu/en/resources/european-language-levels-<br>cefr                                                                                                    |   |
| Table B - Recognition at the Sending institution *                                                                                                    |                                                                                                    |   |
| No Component added yet.                                                                                                    |                                                                                                    |   |
| Add Component to Table B                                                                                                    |                                                                                                    |   |
| Web link to the course catalogue at the Sending Institution describing the le                                                                                                    | arning outcomes: [web link to the relevant info]                                                                                                    |   |
|                                                                                                    |                                                                                                    |   |
| This must be an external URL such as http://example.com.                                                                                                    |                                                                                                    |   |
| Previous                                                                                                    | Next                                                                                                    |   |
|                                                                                                    |                                                                                                    |   |

- > Fill in the dates of your mobility
- Click on the "Add Component to Table A" button for each of the courses you will be studying at Trier University
- > Please note: Your course selection form must match the courses in your OLA
- > Your course selection might have to be updated upon arrival
- You will find the menu below after clicking on the button. Please give all information as requested and as listed in <u>PORTA</u>

Table A - Study programme at the Receiving institution \*

| Component to Table A<br>Component title at the Receiving Institu                                | tion (as indicated in the course catalogue) *                                                                                                    | Remove                                                                                    |
|-------------------------------------------------------------------------------------------------|----------------------------------------------------------------------------------------------------|-------------------------------------------------------------------------------------------|
| An "educational component" is a self-contained<br>educational components are: a course, module, | and formal structured learning experience that features learning outco<br>seminar, laboratory work, practical work, preparation/research for a the                                                                                                    | mes, credits and forms of assessment. Examples of sis, mobility window or free electives. |
|                                                                                                 | awarded by the Receiving Institution upon                                                                                                    |                                                                                           |
| Component Code *                                                                                | successful completion *                                                                                                    | Semester *                                                                                |
|                                                                                                 |                                                                                                    | - Select a value -                                                                        |
|                                                                                                 | ECTS credits (or equivalent): in countries where the<br>"ECTS" system is not in place, in particular for<br>institutions located in Partner Countries not<br>participating in the Bologna process, "ECTS" needs to be<br>replaced in the relevant tables by the name of the<br>equivalent system that is used, and a web link to an<br>explanation to the system should be added. |                                                                                           |

| Planned start of the mobility *                                                                                                    |                                                               | Planned end of the mobility *                                                                                                    |
|----------------------------------------------------------------------------------------------------|---------------------------------------------------------------|----------------------------------------------------------------------------------------------------|
| TT.MM.JUU                                                                                                    |                                                               | TT.MM.JUJ                                                                                                    |
| Table A - Study programme at the Receiving institution $^{\star}$                                                                                                    |                                                               |                                                                                                    |
| No Component added yet.                                                                                                    |                                                               |                                                                                                    |
| Add Component to Table A                                                                                                    |                                                               |                                                                                                    |
| Web link to the course catalogue at the Sending Institution describing                                                                                                    | the learn                                                     | ning outcomes: [web link to the relevant info]                                                                                                    |
| <ul> <li>Course catalogue: detailed, user-friendly and up-to-date information on the<br/>and throughout their studies to enable them to make the right choices and<br/>learning, teaching and assessment procedures, the level of programmes, the<br/>the names of people to contact, with information about how, when and wh</li> <li>This must be an external URL such as http://example.com.</li> </ul> | e institutior<br>use their ti<br>e individual<br>here to conf | n's learning environment that should be available to students before the mobility period<br>ime most efficiently. The information concerns, for example, the qualifications offered, the<br>I educational components and the learning resources. The Course Catalogue should include<br>tact them. Show less |
| The main language of instruction at the Receiving Institution $^{\star}$                                                                                                    |                                                               | The level of language competence *                                                                                                    |
| - Select a value -                                                                                                    | \$                                                            | - Select a value - 🔶                                                                                                    |
|                                                                                                    |                                                               | Level of language competence: a description of the European Language Levels (CEFR) is<br>available at: https://europass.cedefop.europa.eu/en/resources/european-language-levels-<br>cefr                                                                                                    |
| Table B - Recognition at the Sending institution *                                                                                                    |                                                               |                                                                                                    |
| No Component added yet.                                                                                                    |                                                               |                                                                                                    |
| Add Component to Table B                                                                                                    |                                                               |                                                                                                    |
| Web link to the course catalogue at the Sending Institution describing                                                                                                    | , the learr                                                   | ning outcomes: [web link to the relevant info]                                                                                                    |
|                                                                                                    |                                                               |                                                                                                    |
| This must be an external URL such as http://example.com.                                                                                                    |                                                               |                                                                                                    |
|                                                                                                    |                                                               | Mayt                                                                                                    |
| evious                                                                                                    |                                                               | INEXT                                                                                                    |

- Click on the "Add Component to Table B" button for each of the courses you want a recognition for
- > Please note: Your course selection form must match the courses in your OLA
- > Your course selection might have to be updated upon arrival
- You will find the menu below after clicking on the button. Please give all information as requested and in accordance with your home university's courses

Table B - Recognition at the Sending institution \*

| Component to Table B                                                                    |                                                                                                    | Remov                                                                                         |
|-----------------------------------------------------------------------------------------|----------------------------------------------------------------------------------------------------|-----------------------------------------------------------------------------------------------|
| Component title at the Sending Instit                                                   | ution (as indicated in the course catalogue) *                                                                                                    |                                                                                               |
| An "educational component" is a self-contain educational components are: a course, modi | ned and formal structured learning experience that features learning out<br>ule, seminar, laboratory work, practical work, preparation/research for a t                                                                                                    | comes, credits and forms of assessment. Examples of hesis, mobility window or free electives. |
|                                                                                         | Number of ECTS credits (or equivalent) to be                                                                                                    |                                                                                               |
| Component Code *                                                                        | recognised by the Sending Institution $^{\star}$                                                                                                    | Semester *                                                                                    |
|                                                                                         |                                                                                                    | - Select a value -                                                                            |
|                                                                                         | ECTS credits (or equivalent): in countries where the<br>"ECTS" system is not in place, in particular for<br>institutions located in Partner Countries not<br>participating in the Bologna process, "ECTS" needs to b<br>replaced in the relevant tables by the name of the<br>equivalent system that is used, and a web link to an<br>explanation to the system should be added. | e                                                                                             |

| Student Information                                                                                                    | Sending Institution<br>Information                                                                                                    | Receiving Institution<br>Information                                                                                                    | Proposed Mobility<br>Programme                                                                                                    | Commitment                                                                                                    |
|----------------------------------------------------------------------------------------------------|----------------------------------------------------------------------------------------------------|----------------------------------------------------------------------------------------------------|----------------------------------------------------------------------------------------------------|----------------------------------------------------------------------------------------------------|
| lemic year *                                                                                                    |                                                                                                    |                                                                                                    |                                                                                                    |                                                                                                    |
| 9/2020                                                                                                    |                                                                                                    |                                                                                                    |                                                                                                    |                                                                                                    |
|                                                                                                    |                                                                                                    |                                                                                                    |                                                                                                    |                                                                                                    |
| By digitally signing this do<br>Agreement and that they<br>the principles of the Erasm<br>Agreement for institutions<br>Erasmus+ grant agreeme<br>should be available to the<br>Institution for the successf<br>Receiving Institution will co<br>persons and/or study per | ocument, the student, the Send<br>will comply with all the arrange<br>nus Charter for Higher Educat<br>; located in Partner Countries).<br>nt. The Receiving Institution co<br>: student. The Sending Institution<br>fully completed educational co<br>ommunicate to the Sending Ins<br>iod. | ing Institution and the Receiving<br>ements agreed by all parties. Se<br>ion relating to mobility for stud<br>The Beneficiary Institution and in<br>nfirms that the educational com<br>on commits to recognise all the<br>mponents and to count them to<br>titution any problems or chang | Institution confirm that they ap<br>nding and Receiving Institution<br>es (or the principles agreed in<br>he student should also commit<br>ponents listed are in line with i<br>credits or equivalent units gain<br>wards the student's degree. Th<br>es regarding the study program | pprove the Learning<br>s undertake to apply all<br>the Inter-Institutional<br>to what is set out in the<br>ts course catalogue and<br>the d at the Receiving<br>the student and the<br>mme, responsible |

- Commitment of all parties = checking and signature of all relevant parties student, home university and Trier University
- Make sure to sign the document and click on the "sending" button
- > The OLA will go to your home university's contact person for review
- > Afterwards it will be send to Trier University
- Once the sending and host coordinators have signed the agreement you will receive an Email telling you that the PDF copy is ready. You can download it thereafter.

Please note: OLA can only be approved or declined. In case the OLA is declined, please make sure what to correct and start all over again. It makes sense to save your chosen courses in an additional document as well!

Please make sure as well to inform the International Office of Trier University via <u>exchangestud@uni-trier.de</u> that you have to/are planning to submit an OLA!

After you arrival you can still amend your OLA!